# 排除AnyConnect网络可视性模块遥测接收安全网 络分析中的问题

## 目录

简介 先决条件 配置指南 要求 使用的组件 故障排除过程 SNA配置 验证许可 验证NVM遥测接收 验证流量收集器是否配置为侦听NVM遥测 终端配置 验证NVM配置文件 验证受信任网络检测(TND)设置 VPN配置文件中的TND配置 NVM配置文件中的TND配置 收集数据包捕获 相关问题 相关信息

# 简介

本文档介绍排除安全网络分析(SNA)中网络可视性模块(NVM)遥测接收问题的过程。

## 先决条件

- 思科SNA知识
- Cisco AnyConnect知识

### 配置指南

- 安全网络分析终端许可证和网络可视性模块(NVM)配置指南
- Cisco AnyConnect管理员指南网络可视性模块,版本4.10

### 要求

- •7.3.2版或更高版本中的SNA Manager和流量收集器
- SNA终端许可证

•带网络可视性模块4.3或更高版本的Cisco AnyConnect

#### 使用的组件

- SNA Manager和流收集7.4.0版和终端许可证
- 带VPN和网络可视性模块的Cisco AnyConnect 4.10.03104
- Windows 10虚拟机
- Wireshark软件

本文档中的信息都是基于特定实验室环境中的设备编写的。本文档中使用的所有设备最初均采用原 始(默认)配置。如果您的网络处于活动状态,请确保您了解所有命令的潜在影响。

### 故障排除过程

#### SNA配置

验证许可

确保SNA管理器注册到的智能许可虚拟帐户具有终端许可证。

#### 验证NVM遥测接收

要确认SNA流量收集器是否从终端接收并插入NVM遥测,请按如下步骤操作:

1.通过SSH或具有根凭证的控制台登录到流量收集器。

2.运行grep 'NVM records this period:' /lancope/var/sw/today/logs/sw.log命令。

3.从返回的输出中,确认流量收集器是否接收NVM记录并将其插入数据库。

ao-fc01-cds:~# grep 'NVM records this period:' /lancope/var/sw/today/logs/sw.log 04:00:01 I-pro-t: NVM records this period: received 0 at 0 rps, inserted 0 at 0 rps, discarded 0 04:05:00 I-pro-t: NVM records this period: received 0 at 0 rps, inserted 0 at 0 rps, discarded 0 04:10:00 I-pro-t: NVM records this period: received 0 at 0 rps, inserted 0 at 0 rps, discarded 0 04:15:00 I-pro-t: NVM records this period: received 0 at 0 rps, inserted 0 at 0 rps, discarded 0

从此输出中,流量收集器似乎根本没有收到任何NVM记录,但是,您必须确认它是否配置为侦听 NVM遥测。

#### 验证流量收集器是否配置为侦听NVM遥测

1.登录到流量收集器管理员用户界面(UI)。

2.导航至"支持">"高级设置"。

3.确保正确配置所需属性:

SNA版本7.3.2或7.4.0

• 找到nvm\_netflow\_port属性并验证配置的值。这必须与AnyConnect NVM配置文件中配置的端口匹配。

| cisco | ).<br>D           | FlowCollector for NetFlow VE |      |   |  |  |  |
|-------|-------------------|------------------------------|------|---|--|--|--|
| *     | Advanced Settings |                              |      |   |  |  |  |
|       | nvm_netflow_port  |                              | 2030 | 0 |  |  |  |

**注**:确保配置的端口是非保留端口,而不是2055、514或8514。如果配置的值为"0",则禁用功能。

**注**意:如果未显示字段,请滚动到页面底部。单击"添**加新选项"**字段。有关流量收集器上高级 设置的详细信息,请参阅高级设置联机帮助主题。

SNA版本7.4.1

- 找到**nvm\_netflow\_port属**性并验证配置的值。这必须与AnyConnect NVM配置文件中配置的端口匹配。
- 找到enable\_nvm属性并确保将值设置为1,否则功能被禁用。

Flow Collector NetFlow VE

| Advanced Settings |              |        |  |  |  |  |  |  |
|-------------------|--------------|--------|--|--|--|--|--|--|
| Option Label      | Option Value | Delete |  |  |  |  |  |  |
| enable_nvm        | 1            |        |  |  |  |  |  |  |
| nvm_netflow_port  | 2030         |        |  |  |  |  |  |  |

注:确保配置的端口是非保留端口,而不是2055、514或8514。

**注**意:如果未显示字段,请滚动到页面底部。单击"添**加新选项"**字段。有关流量收集器上高级 设置的详细信息,请参阅高级设置联机帮助主题。

4.正确配置流量收集器上的高级设置后,使用与验证NVM遥测接收部分中所述的步骤,验证是否已 接收遥测**,以验**证。

5.如果使用AnyConnect NVM的终端配置和流量收集器上的设置正确,则sw.log**文件必**须反映它:

ao-fc01-cds:~# grep 'NVM records this period:' /lancope/var/sw/today/logs/sw.log 04:35:00 I-pro-t: NVM records this period: received 78 at 0 rps, inserted 78 at 0 rps, discarded 0 04:40:00 I-pro-t: NVM records this period: received 66 at 0 rps, inserted 66 at 0 rps, discarded 0 04:45:00 I-pro-t: NVM records this period: received 91 at 0 rps, inserted 91 at 0 rps, discarded 0 04:50:00 I-pro-t: NVM records this period: received 80 at 0 rps, inserted 80 at 0 rps, discarded 0 04:50:00 I-pro-t: NVM records this period: received 80 at 0 rps, inserted 80 at 0 rps, discarded 0 6.如果流量收集器仍未接收NVM记录,请验证收集器是否在接口上收到数据包,并在任何情况下确 保终端配置正确。

#### 终端配置

您可以通过以下两种方式之一部署AnyConnect NVM:a)w或b)w独立NVM软件包(仅在 AnyConnect桌面上)。

两种部署所需的配置相同,差异在于受信任网络检测的配置。

#### 验证NVM配置文件

找到终端使用的NVM配置文件并确认收集器配置设置。

NVM配置文件位置:

- Windows 窗口版本:%ProgramData%\Cisco\Cisco AnyConnect安全移动客户端\NVM
- MAC :/opt/cisco/anyconnect/nvm

**注意:**NVM配置文件的名称必须是**NVM\_ServiceProfile**,否则网络可视性模块无法收集和发 送数据。

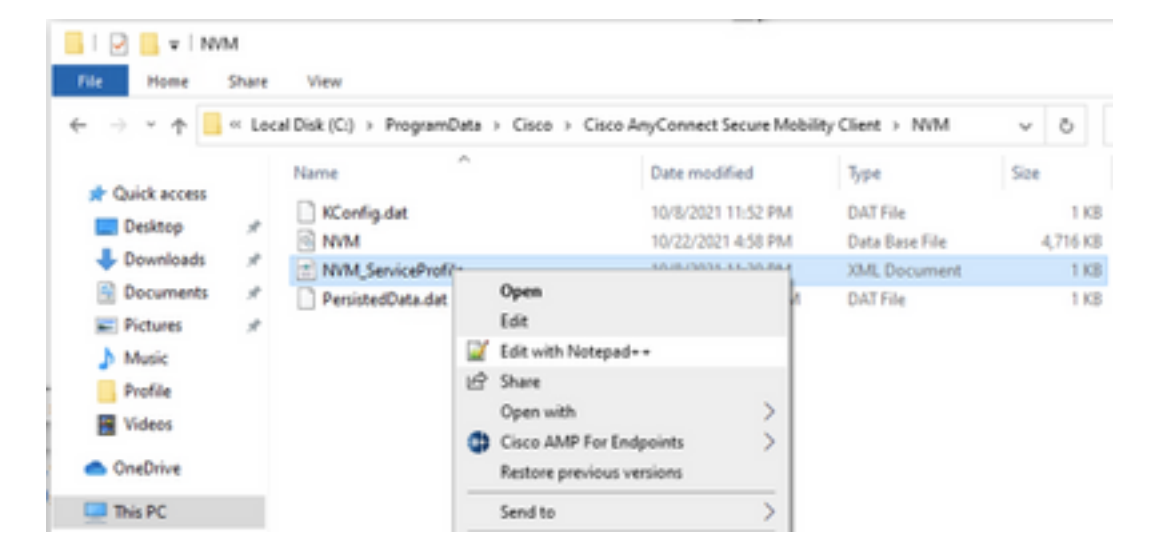

NVM配置文件的内容取决于您的配置,但与SNA相关的配置文件元素以粗体标记。确保在 NVM配置文件示例后查看注释: **注意**:确保已**配置的端口是非保留端口,而不是2055、514或8514**。此配置文件中配置的端口需要与流量收集器上配置的端口相同。

**注意:**确保如果NVM配置文件具有**Secure** XML元素,则其设置为**false**,否则流将使用 DTLS进行加密,并且流量收集器无法处理它们。

#### 验证受信任网络检测(TND)设置

网络可视性模块仅在其位于受信任网络时发送流信息。默认情况下,不收集任何数据。只有在配置 文件中进行配置时,才会收集数据,并在连接终端时继续收集数据。如果收集是在不受信任的网络 上完成的,则当终端在受信任网络上时,收集器会被缓存并发送到收集器。安全网络分析流量收集 器需要具有附加配置,以便其处理缓存的流量(请参阅<u>为所需配置的离网缓存流</u>量配置流量收集器 )。

可以通过VPN的TND功能(在VPN配置文件中配置)或NVM配置文件中的TND配置确定受信任网络 状态:

#### VPN配置文件中的TND配置

注意:这不是NVM独立部署的选项。

1. 找到终端使用的VPN配置文件并确认已配置的"自动VPN策略"设置

VPN配置文件位置:

• Windows 窗口版本:%ProgramData%\Cisco\Cisco AnyConnect安全移动客户端\配置文件

• MAC :/opt/cisco/anyconnect/profile 在本示例中,VPN配置文件名**为ACSNAProfile**。

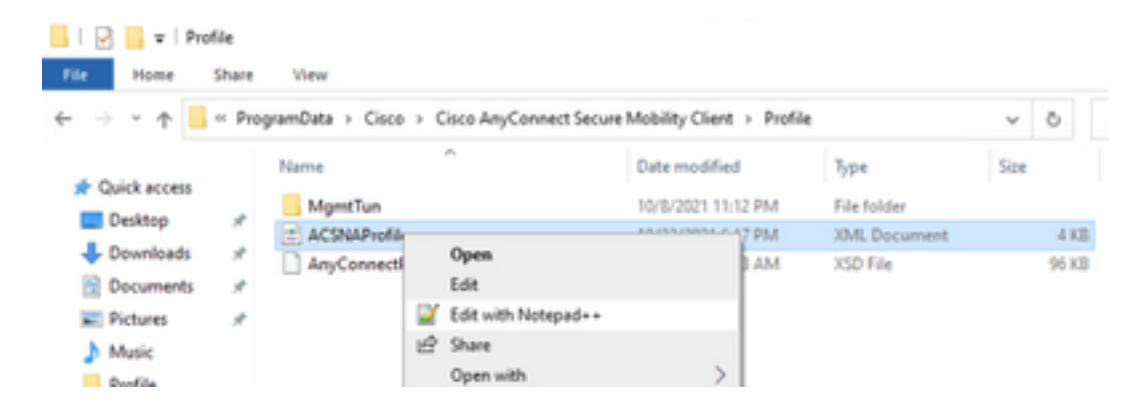

2.使用文本编辑器编辑配置文件并找到AutomaticVPNPolicy元素。确保配置的策略正确,以成功检 测受信任网络。在这种情况下:

**注意:**对于NVM相关性:如果"受信任网络策略"(Trusted Network Policy)和"不受信任网络策略"(Untrusted Network Policy)均设置为"不执行任何操作"(Do Nothing),则会禁用来自VPN配置文件的受信任网络检测(Trusted Network Detection)。

#### NVM配置文件中的TND配置

找到终端使用的NVM配置文件,并确认已配置的受信任服务器列表设置正确。

NVM配置文件位置:

- Windows 窗口版本:%ProgramData%\Cisco\Cisco AnyConnect安全移动客户端\NVM
- MAC :/opt/cisco/anyconnect/nvm

....

. . .

</NVMProfile>

**注意:**SSL探测功能将发送到已配置的受信任头端,该头端会以证书(如果可访问)作出响应 。然后提取指纹(SHA-256哈希值)并根据配置文件编辑器中的哈希集进行匹配。成功匹配表 示终端位于受信任网络中;但是,如果头端不可达,或者证书哈希不匹配,则终端被视为处于 不受信任的网络中。

注意:不支持代理后面的受信任服务器。

#### 收集数据包捕获

您可以在终端网络适配器上收集数据包捕获,以验证流是否发送到流量收集器。

a.如果终端在受信任网络上,但未连接到VPN,则必须在物理网络适配器上启用捕获。

在这种情况下,AnyConnect客户端指示终端在受信任网络上,这意味着流通过终端的物理网络适配 器通过已配置端口发送到已配置的流量收集器,如我们在AnyConnect窗口和下面显示的 Wireshark窗口中所示。

| 6             | *Ethernet0                                                                                                    |           |              |            |             |            |             |                  |             |                 |            | _     |  | $\times$ |
|---------------|----------------------------------------------------------------------------------------------------|-----------|--------------|------------|-------------|------------|-------------|------------------|-------------|-----------------|------------|-------|--|----------|
| File          | Edit View                                                                                                    | Go Cap    | ture Analyze | Statistics | Telephony V | /ireless T | ools Hel    | р                |             |                 |            |       |  |          |
|               | <b>i</b> 🙆 📕                                                                                                    |           | C 🧣 👄 🔿      | 窒 ①        | 🕭 📃 🔳 @     |            |             |                  |             |                 |            |       |  |          |
|               | ip.addr == 10.64.0.32 +                                                                                                    |           |              |            |             |            |             |                  |             |                 |            |       |  |          |
| No.           | Time                                                                                                    |           | Source       |            | Destination |            | Protocol    | Length           | Info        | _               |            |       |  |          |
| Г             | 131 18:29:                                                                                                    | 15.945621 | 10.64.0.100  |            | 10.64.0.32  |            | UDP         | 1035             | 25001 →     | 2030 Len=993    | 3          |       |  |          |
|               | 2802 18:29:                                                                                                    | 45.628219 | 10.64.0.100  |            | 10.64.0.32  |            | UDP         | 338              | 25001 →     | 2030 Len=29     | 5          |       |  |          |
|               | 3793 18:30:                                                                                                    | 00.242189 | 10.64.0.100  |            | 10.64.0.32  |            | UDP         | 326              | 25001 →     | 2030 Len=284    | 4          |       |  |          |
|               | 3953 18:30:                                                                                                    | 06.013520 | 10.64.0.100  |            | 10.64.0.32  |            | UDP         | 1035             | 25001 →     | 2030 Len=993    | 3          |       |  |          |
|               | 4036 18:30:                                                                                                    | 11.007494 | 10.64.0.100  |            | 10.64.0.32  |            | UDP         | 1035             | 25001 →     | 2030 Len=993    | 3          |       |  |          |
|               | 4183 18:30:                                                                                                    | 19.168065 | 10.64.0.100  |            | 10.64.0.32  |            | UDP         | 1035             | 25001 →     | 2030 Len=993    | 3          |       |  |          |
|               | 4303 18:30:                                                                                                    | 24.163226 | 10.64.0.100  |            | 10.64.0.32  |            | UDP         | 1028             | 25001 →     | 2030 Len=980    | 5          |       |  |          |
|               | 4802 18:30:                                                                                                    | 54.601573 | 10.64.0.100  |            | 10.64.0.32  |            | UDP         | 667              | 25001 →     | 2030 Len=62     | 5          |       |  |          |
|               | 4895 18:30:                                                                                                    | 59.803915 | 10.64.0.100  |            | 10.64.0.32  |            | 🚳 Cisco     | AnyCon           | nect Secure | Mobility Client | -          | -     |  | ×        |
| > > > > > > > | > Frame 131: 1035 bytes on wire (8280 bits), 1035 bytes captured<br>> Ethernet II, Src: VMware_b3:39:57 (00:50:56:b3:39:57), Dst: VM<br>> Internet Protocol Version 4, Src: 10.64.0.100, Dst: 10.64.0.32<br>> User Datagram Protocol, Src Port: 25001, Dst Port: 2030<br>> Data (993 bytes) |           |              |            |             |            |             |                  |             |                 |            |       |  |          |
| <             | <                                                                                                    |           |              |            |             |            |             |                  |             | >               |            |       |  |          |
| 000           | 0000 00 50 56 b3 da d0 00 50 56 b3 39 57 08 00 45 00 ·PV····P V·9W··E·                                                                                                    |           |              |            |             |            |             | \$               |             |                 |            |       |  |          |
| 0             | Vireshark_Ethernet0YPO381.pcapng                                                                                                    |           |              |            |             | Pa         | ckets: 5217 | Displayed: 9 (0. | 2%)         | P               | rofile: De | fault |  |          |

b.如果终端连接到AnyConnect VPN,则自动将其视为在受信任网络上,因此必须在虚拟网络适配 器上启用捕获。

**注意:**如果VPN模块已安装,且TND已在网络可视性模块配置文件中配置,则网络可视性模 块即使在VPN网络内也会执行受信任网络检测。 AnyConnect客户端指示终端已连接到VPN,这意味着流通过终端的虚拟网络适配器(VPN隧道)通 过已配置端口发送到已配置的流量收集器,如我们在AnyConnect窗口和下面显示的Wireshark窗口 中所示。

**注意:**终端连接的VPN配置文件的拆分隧道配置必须包括流量收集器的IP地址,否则流不会通过VPN隧道发送。

| *Ethernet 3                                                                                                | _      |           | $\times$ |  |  |  |  |  |  |
|----------------------------------------------------------------------------------------------------|--------|-----------|----------|--|--|--|--|--|--|
| File Edit View Go Capture Analyze Statistics Telephony Wireless Tools Help                                 |        |           |          |  |  |  |  |  |  |
| ◢ ■ ⊿ ⑧   🛪 🗗   ٩ ⇔ ⇔ ≌ 🗿 🖢 🧮 🗮 🔍 ٩ ٩ ٩                                                                    |        |           |          |  |  |  |  |  |  |
| ip.addr == 10.64.0.32                                                                                      |        | ×[→]      | • +      |  |  |  |  |  |  |
| No. Time Source Destination Protocol Length Info                                                           |        |           |          |  |  |  |  |  |  |
| □ 1 18:21:21.444614 192.168.100.4 10.64.0.32 UDP 655 25001 → 2030 Len=613                                  |        |           |          |  |  |  |  |  |  |
| 4 18:21:26.259175 192.168.100.4 10.64.0.32 UDP 384 25001 → 2030 Len=342                                    |        |           |          |  |  |  |  |  |  |
| 5 18:21:26.312552 192.168.100.4 10.64.0.32 UDP 1035 25001 → 2030 Len=993                                   |        |           |          |  |  |  |  |  |  |
| 6 18:21:36.652493 192.168.100.4 10.64.0.32 UDP 989 25001 → 2030 Len=947                                    |        |           |          |  |  |  |  |  |  |
| 7 18:21:47.934603 192.168.100.4 10.64.0.32 UDP 1035 25001 → 2030 Len=993                                   |        |           |          |  |  |  |  |  |  |
| 8 18:22:22.975969 192.168.100.4 10.64.0.32 UDP 648 25001 → 2030 Len=606                                    |        |           |          |  |  |  |  |  |  |
| 11 18:23:03.411742 192.168.100.4 10.64.0.32 UDP 437 25001 → 2030 Len=395                                   |        |           |          |  |  |  |  |  |  |
| 14 18:23:08.507612 192.168.100.4 10.64.0.32 UDP 1035 25001 → 2030 Len=993                                  |        |           |          |  |  |  |  |  |  |
| 15 18:23:23.5390/3 192.168.100.4 10.64.0.32 UDP Scisco AnyConnect Secure Mobility Client                   | -      |           | ×        |  |  |  |  |  |  |
| 10 18:24:28.11/000 192.108.100.4 10.04.0.32 UDP                                                            |        |           |          |  |  |  |  |  |  |
| 20 18 - 5 - 28 6 6 3 1 9 2 - 1 6 8 1 9 4 1 9 6 4 9 3 2 UDP                                                 |        |           |          |  |  |  |  |  |  |
| 23 18:25:38, 695000 192, 168, 100, 4 10, 64, 0, 32 UDP Connected to VPN headend for SNA.                   |        |           |          |  |  |  |  |  |  |
| 24 18:26:03.586302 192.168.100.4 10.64.0.32 UDP                                                            |        |           |          |  |  |  |  |  |  |
| 27 18:26:33.226458 192.168.100.4 10.64.0.32 UDP VPN headend for SNA                                        | Di     | isconnect |          |  |  |  |  |  |  |
| 00:07:05                                                                                                   |        |           |          |  |  |  |  |  |  |
|                                                                                                    |        |           |          |  |  |  |  |  |  |
| \$ ()                                                                                                    |        |           | cisco    |  |  |  |  |  |  |
| > Frame 1: 655 bytes on wire (5240 bits), 655 bytes captured (5240 bits) on interface \Device\NPF_{3A925E5 | 5D-6F4 | 49-4710   | -8890-   |  |  |  |  |  |  |
| > Ethernet II, Src: Cisco_3c:7a:00 (00:05:9a:3c:7a:00), Dst: CIMSYS_33:44:55 (00:11:22:33:44:55)           |        |           |          |  |  |  |  |  |  |
| > Internet Protocol Version 4, Src: 192.168.100.4, Dst: 10.64.0.32                                         |        |           |          |  |  |  |  |  |  |
| > User Datagram Protocol, Src Port: 25001, Dst Port: 2030                                                  |        |           |          |  |  |  |  |  |  |
| > Data (613 bytes)                                                                                         |        |           |          |  |  |  |  |  |  |
|                                                                                                    |        |           |          |  |  |  |  |  |  |
| <                                                                                                    |        |           | >        |  |  |  |  |  |  |
| 0000 00 11 22 33 44 55 00 05 9a 3c 7a 00 08 00 45 00 ···"3DU·· · <z···e·< td=""></z···e·<>                 |        |           |          |  |  |  |  |  |  |
| 0010 02 81 8d 5f 00 00 80 11 7c 00 c0 a8 64 04 0a 40 ··· ···  ···d··@                                      |        |           |          |  |  |  |  |  |  |
| Wireshark_Ethernet 3B2JUB1.pcapng Packets: 27 · Displayed: 15 (55.6%)                                      |        |           |          |  |  |  |  |  |  |

c.如果终端不在受信任网络上,流不会发送到流量收集器。

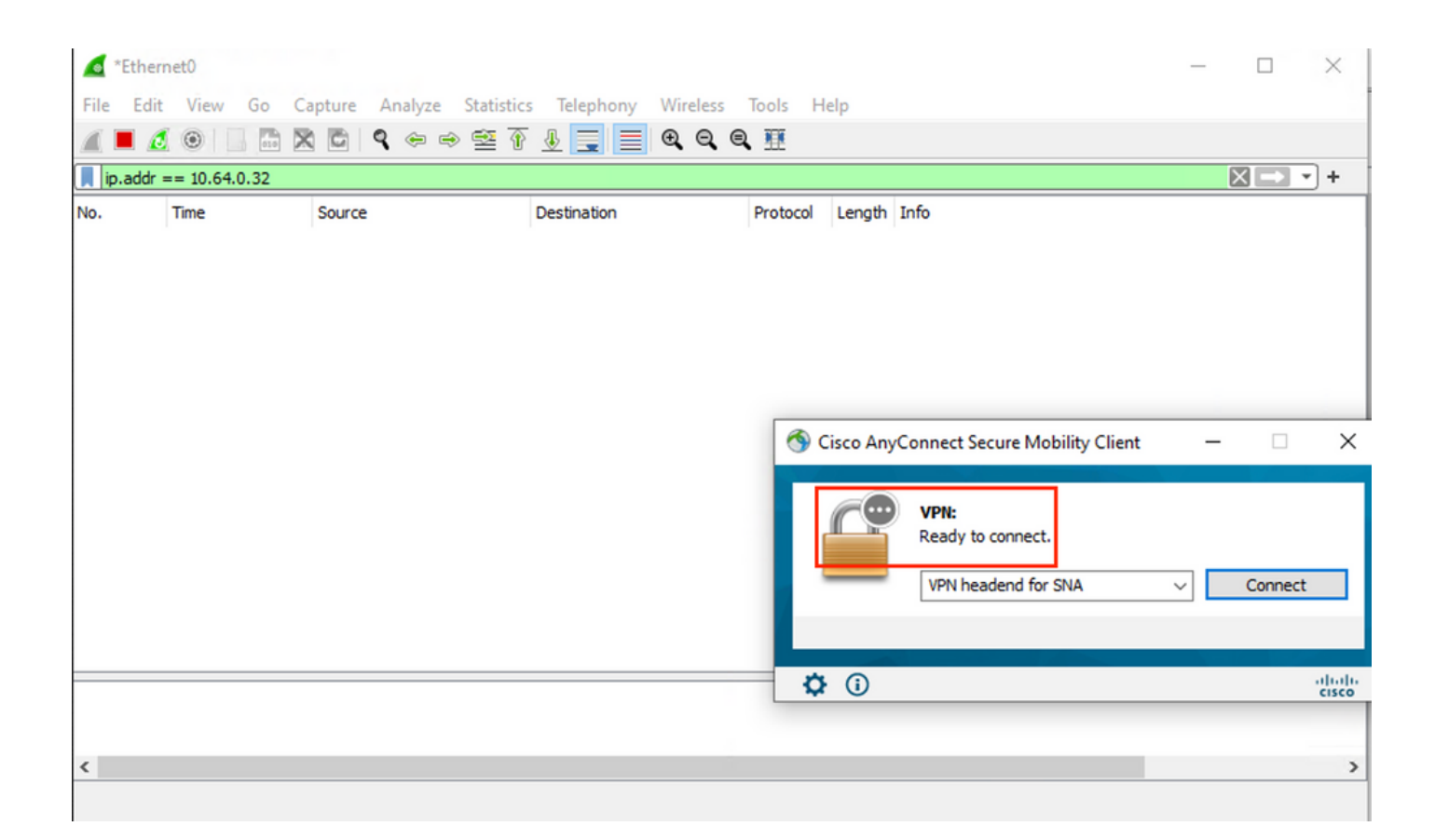

## 相关问题

目前有两个已知缺陷可能影响安全网络分析的NVM遥测接收过程:

- FC引擎无法在eth1上接收NVM遥测。请参阅Cisco Bug ID CSCwb84013
- 流量收集器不从AnyConnect版本4.10.04071或更高版本插入NVM记录。请参阅Cisco Bug ID <u>CSCwb91824</u>

# 相关信息

- •如需其他帮助,请联系技术支持中心(TAC)。需要有效的支持合同: <u>思科全球支持联系方式.</u>
- •您还可以访问思科安全分析社区。
- <u>技术支持和文档 Cisco Systems</u>